## Transmission Conference 2017 (19th - 21st June 2017)

### Harbour Grand Hong Kong Online Reservation Instructions (Steps 1-5)

Step 1: Please browse to the official website of Harbour Grand Hong Kong (<u>http://hongkong.harbourgrand.com/</u>) to make the reservation.

Step 2: At the top bar of the hotel website, please select "Business Account" and input the log-in details below:

Account: MICG44

Username: guest

Password: HKUICG

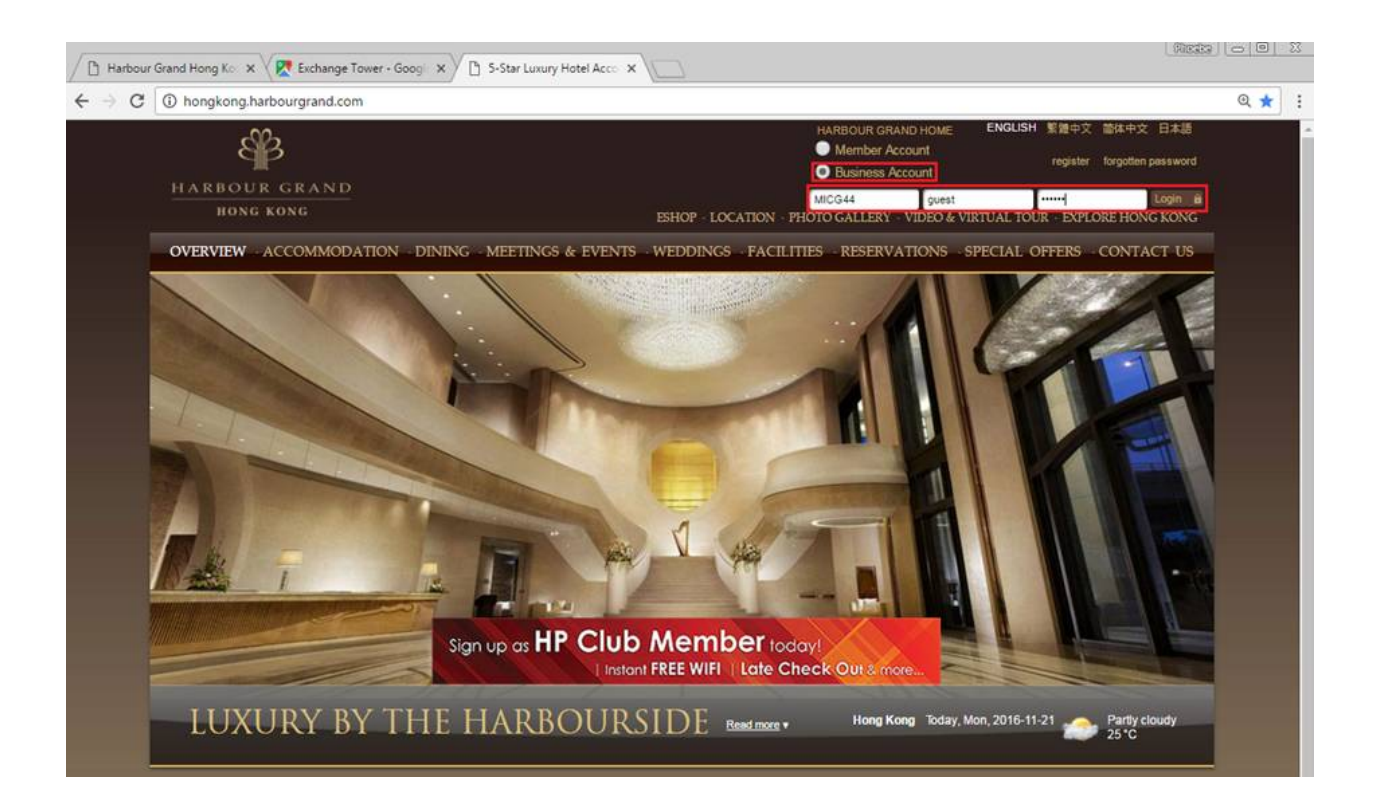

# Step 3: Select the check-in and check-out dates and no. of room/ guest and click "VIEW ROOMS & RATES"

| back                                                                                                    | ٠         |                                                   | A  | vailabi | lity |    | ₽  |
|----------------------------------------------------------------------------------------------------|-----------|---------------------------------------------------|----|---------|------|----|----|
| Reservations                                                                                                    | June 2017 |                                                   |    |         |      |    |    |
|                                                                                                    | Su        | Mo                                                | Tu | We      | Th   | Fr | Sa |
| Please select your arrival and departure dates on the<br>calendar or fill in the pull-down boxes to reflect your travel<br>period. Number of rooms and guests per room are also<br>required to view the available rooms and rates |           |                                                   |    |         | 1    | 2  | 3  |
|                                                                                                    | 4         | 5                                                 | 6  | 7       | 8    | 9  | 10 |
| Step1:Check Availability<br>Step2:Guest Information                                                                                                    |           |                                                   |    |         |      |    |    |
| Step3:Confirmation                                                                                                    | 11        | 12                                                | 13 | 14      | 15   | 16 | 17 |
| Package Name: Transmission Conference (19th - 21st                                                                                                    |           |                                                   |    |         |      |    |    |
| 15th - 24th June 2017                                                                                                    | 18        | 19                                                | 20 | 21      | 22   | 23 | 24 |
| Harbour Grand Hong Kong                                                                                                    |           |                                                   |    |         |      |    |    |
| Arrival : Departure :<br>15 ▼ Jun ▼ 2017 ▼ 24 ▼ Jun ▼ 2017 ▼                                                                                                    | 25        | 26                                                | 27 | 28      | 29   | 30 |    |
| No. of Rooms: per Room:                                                                                                    |           | Selected Dates Past Dates Rooms are availabl      |    |         |      |    |    |
|                                                                                                    | Clear (   | Clear Calendar No Availability Restrictions Apply |    |         |      |    |    |
| If you want to change or cancel your reservation, please<br><u>click here</u> .                                                                                                    |           |                                                   |    |         |      |    |    |

```
    <u>back</u>
    ■
```

## Step 4: Select the room and click "RESERVE NOW"

| • back                |                                                              |                                 |
|-----------------------|--------------------------------------------------------------|---------------------------------|
| Currency:             | Hong Kong Dollars  Shown by : Package                        | e ▼ Sort: Price (Low to High) ▼ |
| The items             | listed here are representative only                          |                                 |
| Reservation           | n at: Harbour Grand Hong Kong                                |                                 |
| Arrival: 15           | 5 Jun, 2017 Departure: 24 Jun, 2017                          |                                 |
| 1 Room(s)             | , 1 Guest(s) per Room                                        |                                 |
| <b>T</b>              |                                                              |                                 |
| 15th - 24th Ju        | une 2017                                                     | light of                        |
| Transmission Confe    | ference Group: Superior Harbomore                            |                                 |
| From HK\$ 95          | <b>0</b> per Night per room (Average)                        |                                 |
| HK\$ <b>8,550</b> Tot | al Room Night(s)                                             |                                 |
| -Subject to 109       | % service charge and prevailing government tax (currently at | 0%) per                         |
| room night            |                                                              |                                 |
|                       |                                                              |                                 |
|                       |                                                              |                                 |
|                       |                                                              | Hide Room Type                  |
|                       | Superior Harbour View Room Room Datails                      |                                 |
|                       | HK\$ 950 per Night per room (Average) Daily Pate             |                                 |
|                       | HK\$ 8 550 Total Room Night(s)                               |                                 |
|                       |                                                              |                                 |
|                       |                                                              | Rate Details RESERVE NOW        |
|                       |                                                              |                                 |

• back

Step 5: Please select if breakfast is required and fill in other guest information to complete the reservation process. You will receive a confirmation email once your booking has been confirmed.

Reservation at : Harbour Grand Hong Kong Arrival : 15 Jun, 2017 Departure : 24 Jun, 2017 1 Room(s), 1 Guest(s) per Room

Transmission Conference (19th - 21st June 2017) - Booking period: night of 15th - 24th June 2017 Room Type : Superior Harbour View Room HK\$ 950.00 per Night per Room (Average) <u>Daily Rate</u> HK\$ 8,550.00 Total Room Night(s) -Subject to 10% service charge and prevailing government tax (currently at 0%) per room night

Smoking Non-smoking No-preference

The personal data collected on this page will be used for our follow-up actions on your room reservation. You have the right to request access to and correction of your personal data. Please go to our website at www.harbourgrand.com for details of the person who will handle any such request and our <u>Privacy Policy</u>.

#### **OPTIONAL CHARGEABLE SERVICES**

Buffet Breakfast for Trade Fair Package
 HK\$130 (Per person per night, plus 10.0% Service Charge) - Total
 HK\$1287.0
 Buffet breakfast at Harbour Grand Cafe

GUEST INFORMATION \* denotes required field